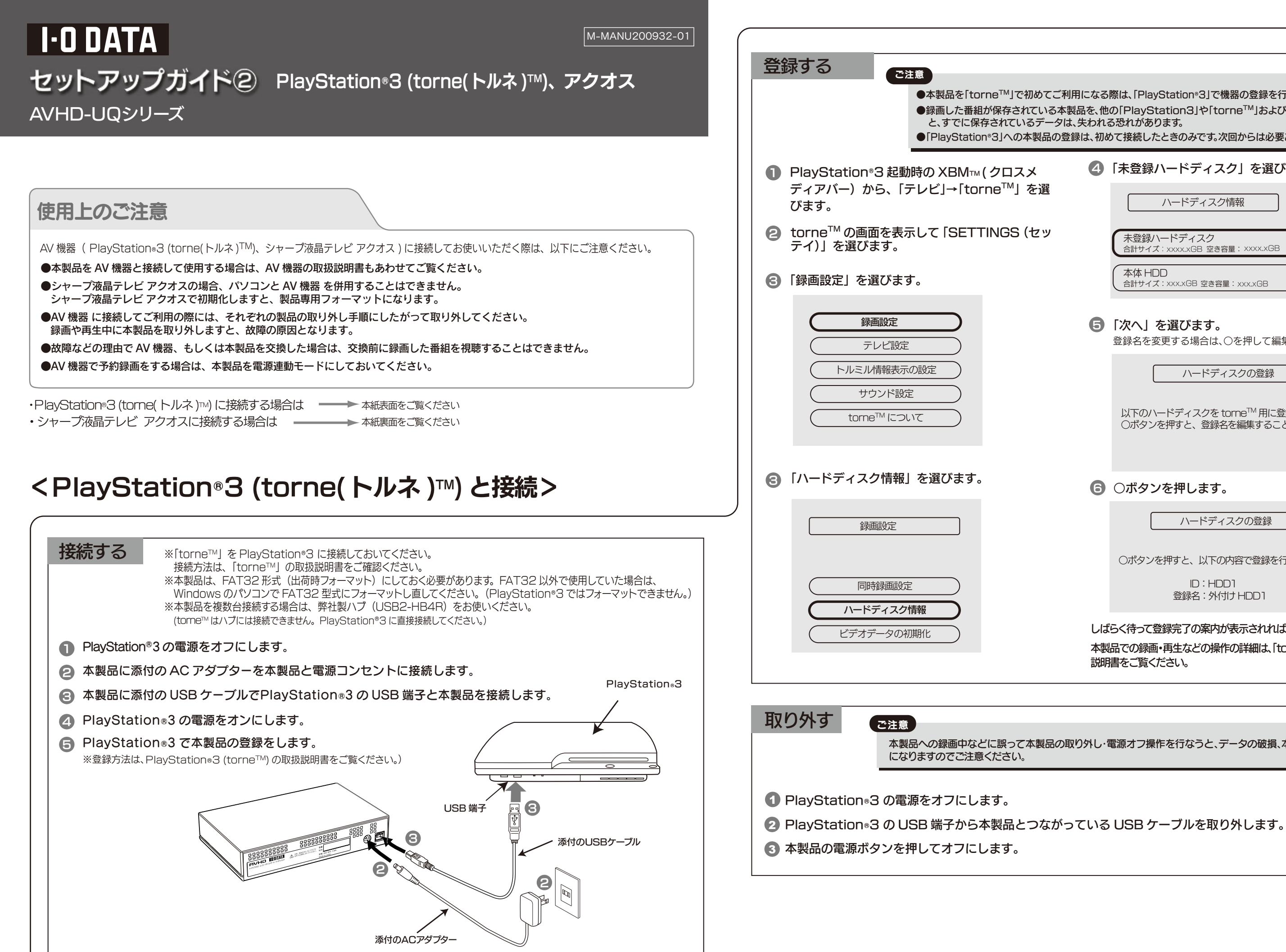

| lになる際は、「PlayStation®3」で機器の登録を行う必要があります。<br>品を、他の「PlayStation3」や「torne™」およびパソコンで使用する<br>失われる恐れがあります。<br>は、初めて接続したときのみです。次回からは必要ありません。 |  |  |  |
|----------------------------------------------------------------------------------------------------|--|--|--|
| ④「未登録ハードディスク」を選びます。                                                                                                    |  |  |  |
| ハードディスク情報                                                                                                    |  |  |  |
| 未登録ハードディスク         合計サイズ:xxxx.xGB 空き容量:xxxx.xGB         本体 HDD         合計サイズ:xxx.xGB 空き容量:xxx.xGB                                    |  |  |  |
| ⑤「次へ」を選びます。 登録名を変更する場合は、○を押して編集します。                                                                                                  |  |  |  |
| ハードディスクの登録                                                                                                    |  |  |  |
| 以下のハードディスクを torne™ 用に登録します。<br>○ボタンを押すと、登録名を編集することができます。                                                                             |  |  |  |
| ●次へ                                                                                                    |  |  |  |
| ⑥ ○ボタンを押します。                                                                                                    |  |  |  |
| ハードディスクの登録                                                                                                    |  |  |  |
| 〇ボタンを押すと、以下の内容で登録を行います。                                                                                                    |  |  |  |
| ID:HDD1<br>登録名:外付け HDD1                                                                                                    |  |  |  |
| しばらく待って登録完了の案内が表示されれば録画・再生が可能です。<br>本製品での録画・再生などの操作の詳細は、「torne™」に付属の取扱<br>説明書をご覧ください。                                                |  |  |  |
|                                                                                                    |  |  |  |
| 0外し・電源オフ操作を行なうと、データの破損、本製品の故障の原因                                                                                                    |  |  |  |
|                                                                                                    |  |  |  |

## <アクオスと接続>

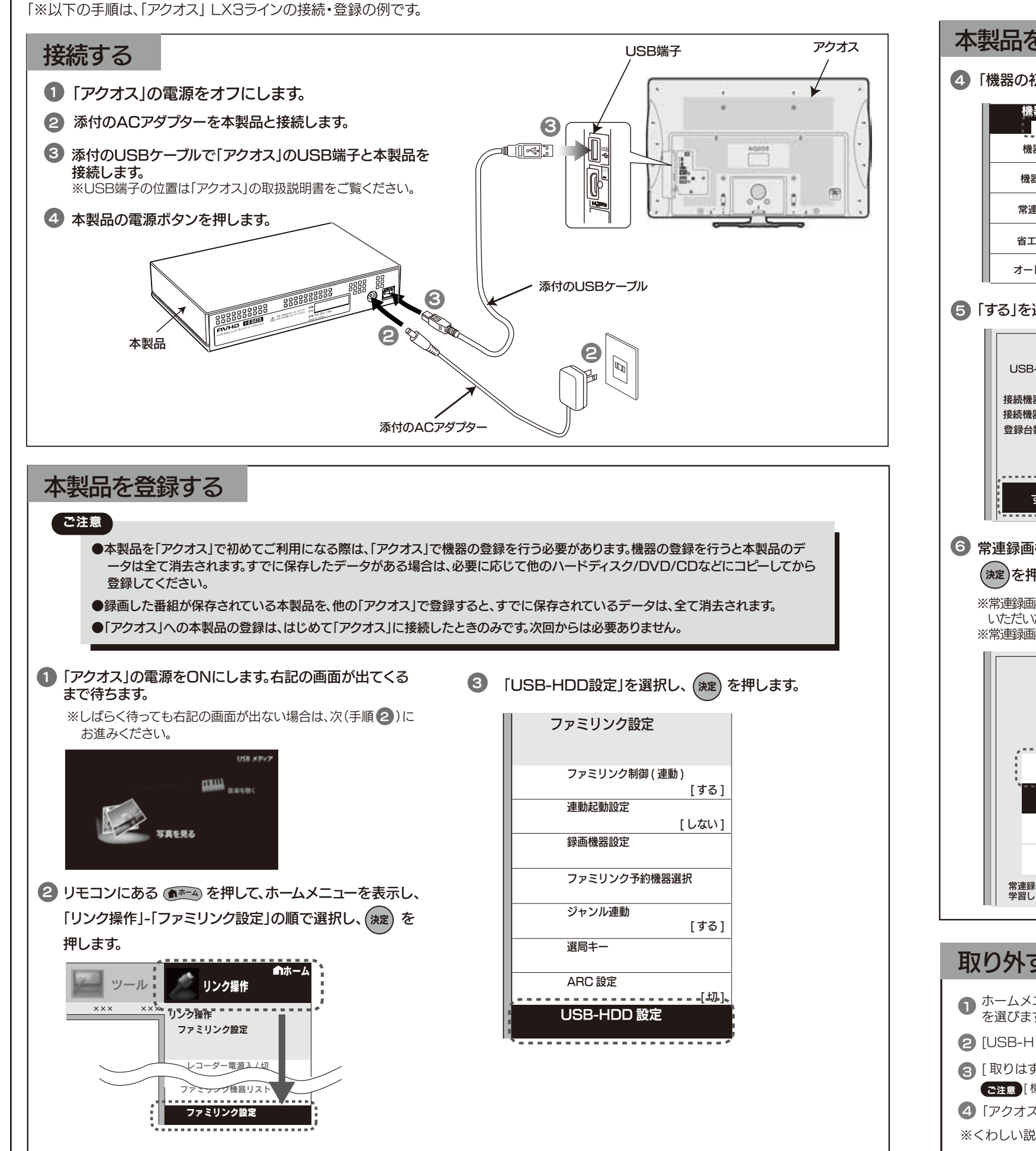

| <b>本</b> | 製品を登録する(つづき)                                                                                                    |                  |
|----------|----------------------------------------------------------------------------------------------------|------------------|
| 1        | 「機器の初期化」を選び、「する」を選択し、 (決定) を押します。                                                                                                    | 7                |
|          | 機器の初期化<br>する しない                                                                                                    | i                |
|          | 機器の登録解除                                                                                                    |                  |
|          | 機器の取りはずし                                                                                                    |                  |
|          | 常連録画設定                                                                                                    |                  |
|          | 省工不設定 [通常]                                                                                                    |                  |
|          | オートチャプター設定 [15分]                                                                                                    |                  |
| 5        | 「する」を選択し、決定を押します。                                                                                                    |                  |
|          | 機器の初期化                                                                                                    |                  |
|          | USB-HDD を本機での録画専用に<br>初期化をします                                                                                                    | 8 7<br>5         |
|          | 接続機器数 1 : [O]<br>接続機器 USB-HDD ; [O]                                                                                                    |                  |
|          | 登録台数 4台/16台 : [○]<br>初期化を行いますか?                                                                                                    |                  |
|          |                                                                                                    |                  |
|          | するしない                                                                                                    |                  |
| 5        | 常連録画機能設定はお好みに応じてを選択し、                                                                                                    |                  |
|          | (決定)を押します。                                                                                                    |                  |
|          | ※常連録画機能をご使用になる方は、「アクオス」の取扱説明書をご確認<br>いただいた上で、時間設定をしてください。                                                                                                    |                  |
|          | ※常連録画機能については、「アクオス」の取扱説明書をご確認ください。                                                                                                    |                  |
|          | 機器の初期化                                                                                                    |                  |
|          |                                                                                                    | 以上               |
|          |                                                                                                    | リモ               |
|          | لال مال المال المال المال المال المال المال المال المال المال المال المال المال المال المال المال المال المال ا<br>معال المال المال المال المال المال المال المال المال المال المال المال المال المال المال المال المال المال المال | ださ               |
|          | 10時間                                                                                                    | 本穀               |
|          | 20時間                                                                                                    | 471/2            |
|          | 40 時間                                                                                                    |                  |
|          | 常連録画とは、よく見る番組をテレビが<br>学習し、自動で録画する機能です。                                                                                                    |                  |
|          |                                                                                                    |                  |
| 耵        | (2) (アクオス」の電源が切れた状態の場合は、                                                                                                    | いつでも取            |
| 0        |                                                                                                    | 2] ご注<br>オ       |
| 2        | [USB-HDD設定]→[ 機器の取り外し ] 選びます。                                                                                                    | بہ<br>خ          |
| 3        | [取りはずす]を選び、[確認]で決定します。                                                                                                    |                  |
| 4        | ○ ご注意 [機器の登録解除]を選択すると、これまで録画していた番組は視聴 ) 「アクオス」の電源と本製品の電源を切って ■ ISR ケーブルをお                                                                                                    | できなくなり<br>友きます   |
| *        | くわしい説明は、「アクオス」の取扱説明書の「USB ハードディス                                                                                                    | ~~~~~。<br>.クを取り外 |
|          |                                                                                                    |                  |

「する」を選択し、(決定)を押します。 ※初期化完了まで約20秒ほどお待ちください。 機器の初期化 ..... する しない . . . . . . . . 初期化が終了したら確認の画面が出ますので、(涞)を押して、 登録完了です。 機器の初期化 初期化が完了しました。 [USB-HDD 1] この USB-HDD の常連録画時間 0 時間 確認 ファミリンク操作パネルや、リモコンの ファミリンクボタンから USB-HDDの再生や録画を 行うことができます。リモコンの ファミリンクボタンでの録画には 録画機器選択での設定が必要です。 決定で実行 -で初期化は終了です。 コンで任意のチャンネルボタンを押して番組をお楽しみく **ミし**い。 ひまうしてい。 ひまました。 収り外すことができます。 主意 本製品への録画中などに誤って本製品の取り外し・電源オフ操作を行なう と、データの破損、本製品の故障の原因になりますのでご注意ください。 )ます。誤操作が無いよう、十分ご注意をお願い致します。 ↓ときは」をご覧ください。